# TUTO élève :

# création des codes EDUCONNECT (ENT) pour les élèves

les codes parents ne sont pas gérés ici

#### ATTENTION :

ces codes sont personnels pour chaque élève Il ne faut pas les communiquer à qui que ce soit

Les parents doivent aussi créer un code qui est différent de celui des élèves.

# Étape 1 : aller sur la page d'accueil du collège Feuchères. <u>https://feucheres.mon-ent-occitanie.fr/</u>

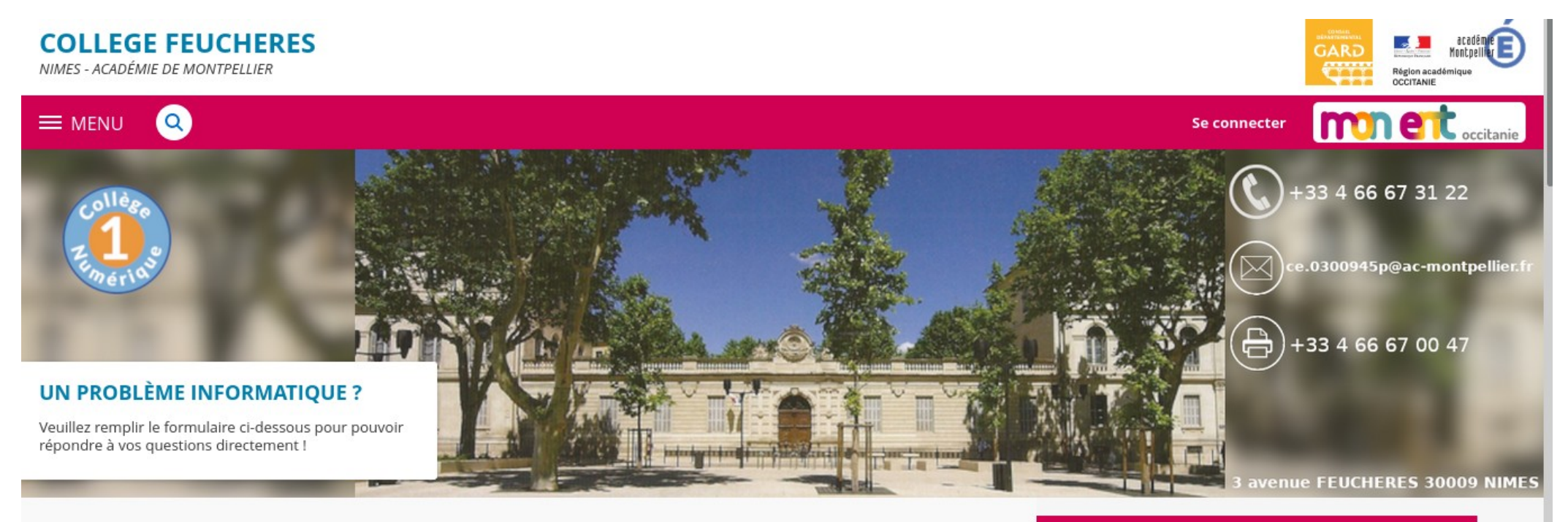

Actualités administratives

Actualités culturelles, artistiques, éducatives

# Étape 2 : cliquer sur se connecter en haut à droite

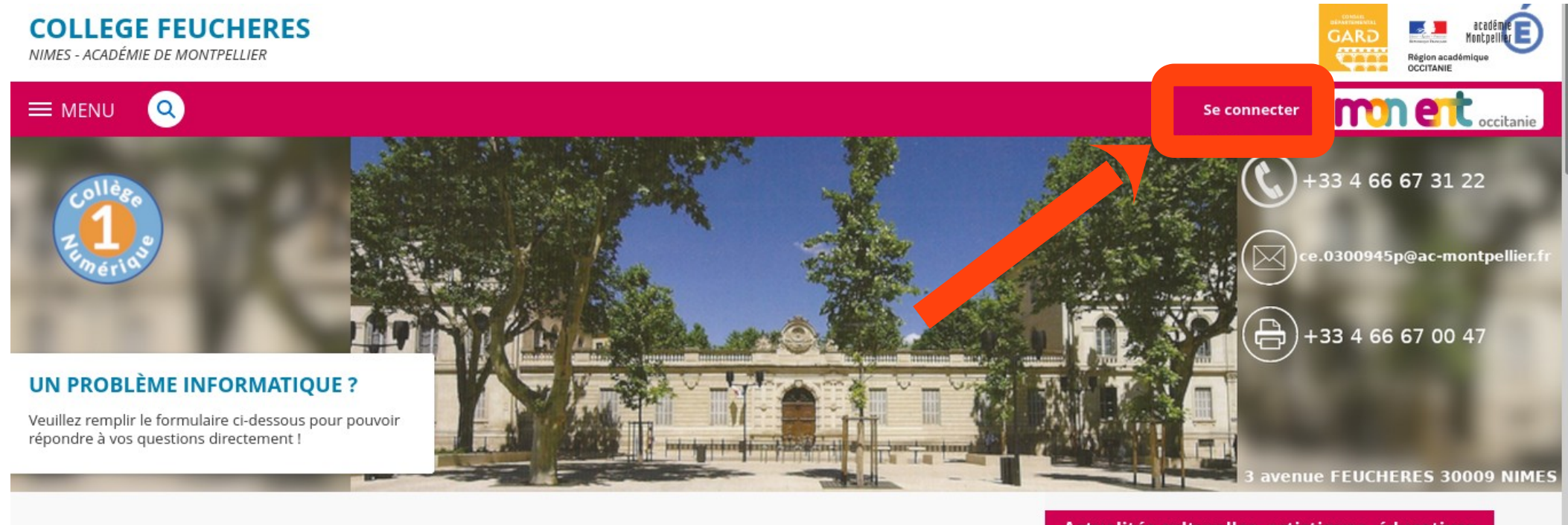

Actualités administratives

Actualités culturelles, artistiques, éducatives

## Étape 3 : dans le menu choisir "élèves ou parents" puis "de l'académie de Montpellier" et enfin valider

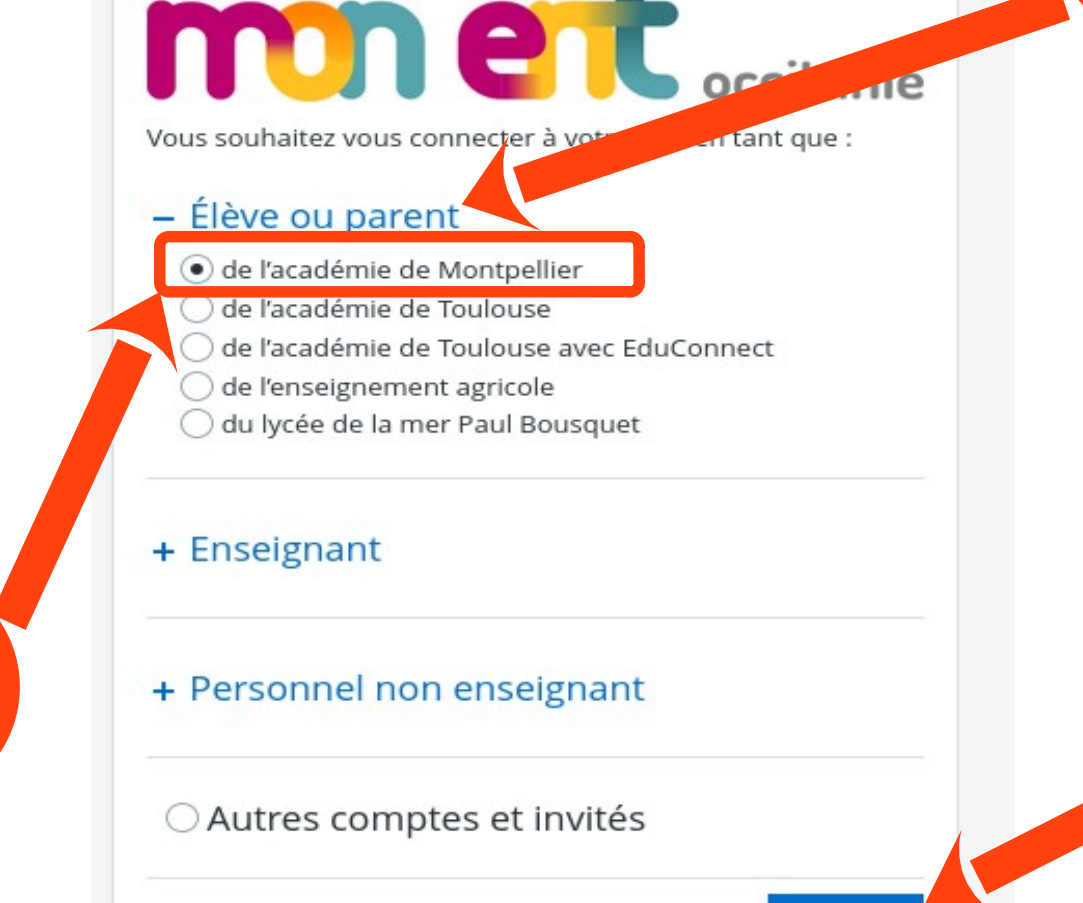

Valider

3

#### Étape 4 : choisir "élèves"

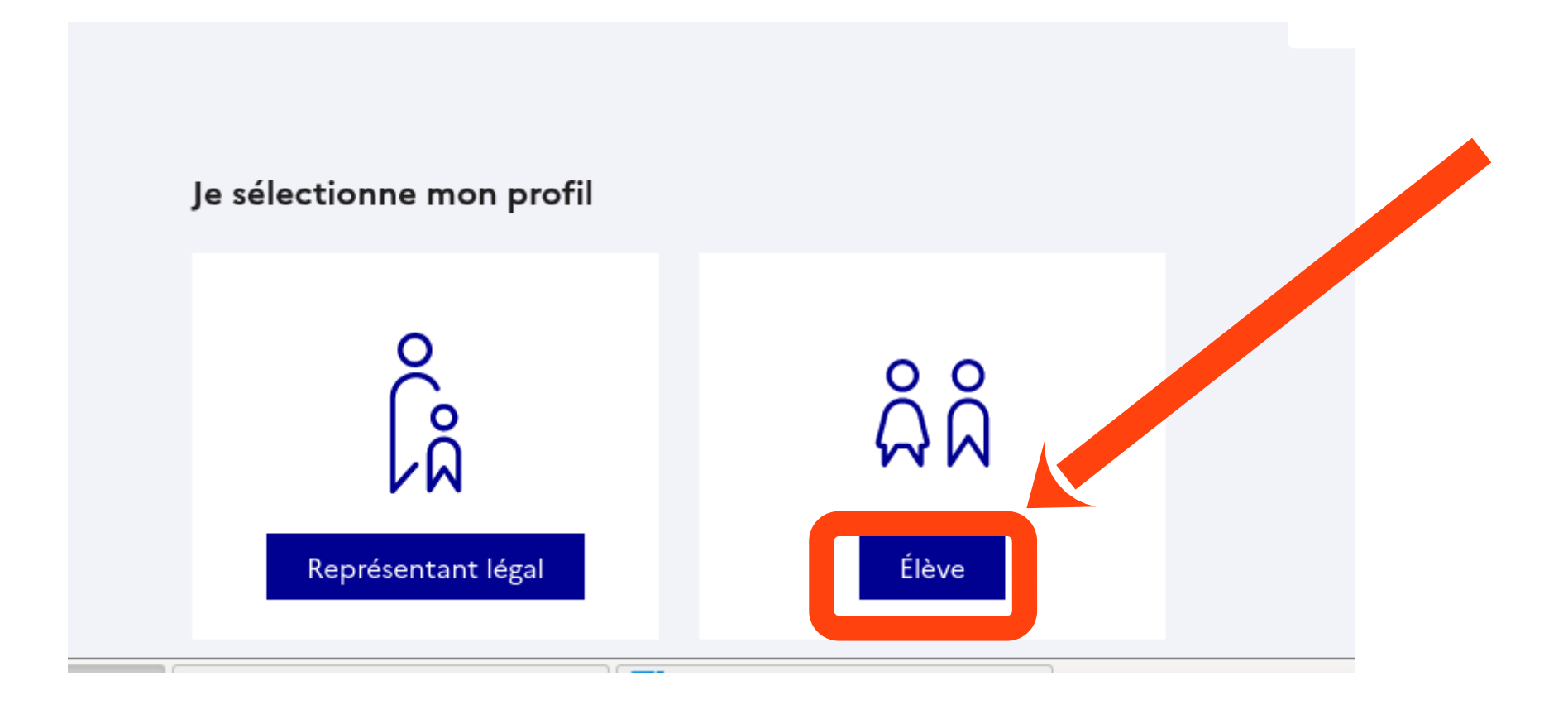

#### Étape 5 : remplir les cases à l'aide des codes fournis en classe puis "se connecter"

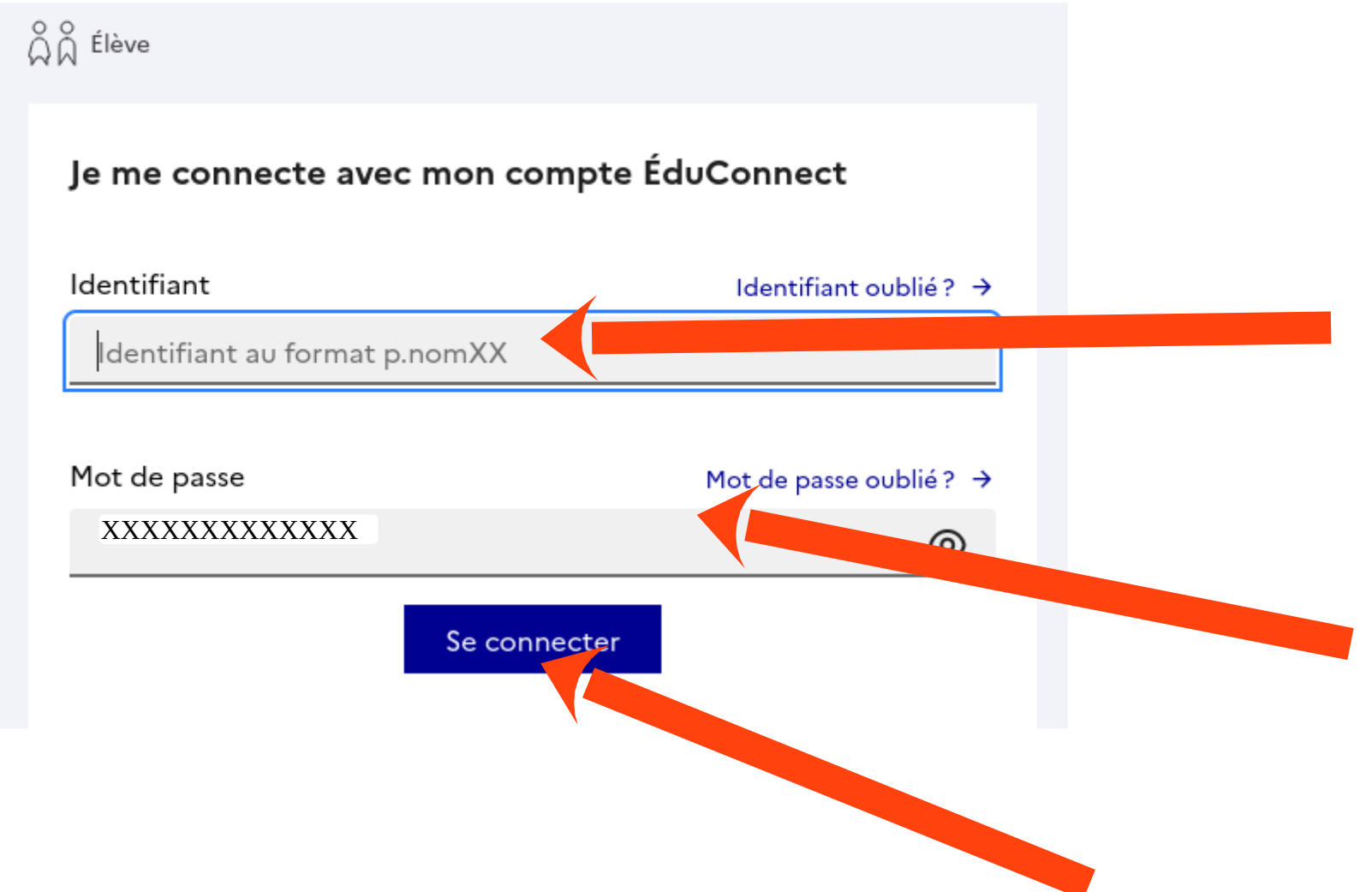

#### Étape 6 : renseigner un nouveau mot de passe.

| Activation du compte                 |                                             |
|--------------------------------------|---------------------------------------------|
| Je choisis mon nouveau mot de passe  |                                             |
|                                      | Aide à la création de mot de passe sécurisé |
| Mot de passe                         |                                             |
|                                      |                                             |
| Confirmation du nouveau mot de passe |                                             |
|                                      | 0                                           |
|                                      |                                             |
| ,                                    | Suivant                                     |
|                                      |                                             |

#### ATTENTION AUX CONDITIONS

Fort

- Doit contenir 1 majuscule
- Doit contenir 1 minuscule
- Doit contenir 1 chiffre

- Ooit contenir 1 caractère spécial parmi ! ? @ # \$ () { @ [] \_ & = + - % ° \* < > £ µ / . : ;
- Ooit contenir 8 caractères minimum

### cliquer sur suivant

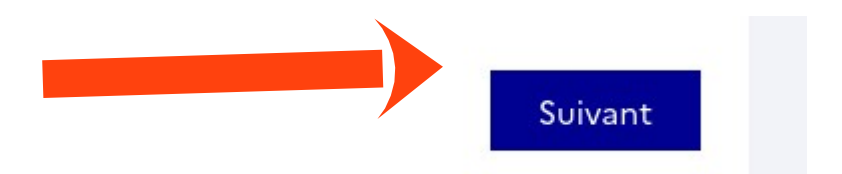

#### Étape 7 : confirmer votre identité en remplissant votre date de naissance l'adresse mail n'est pas obligatoire

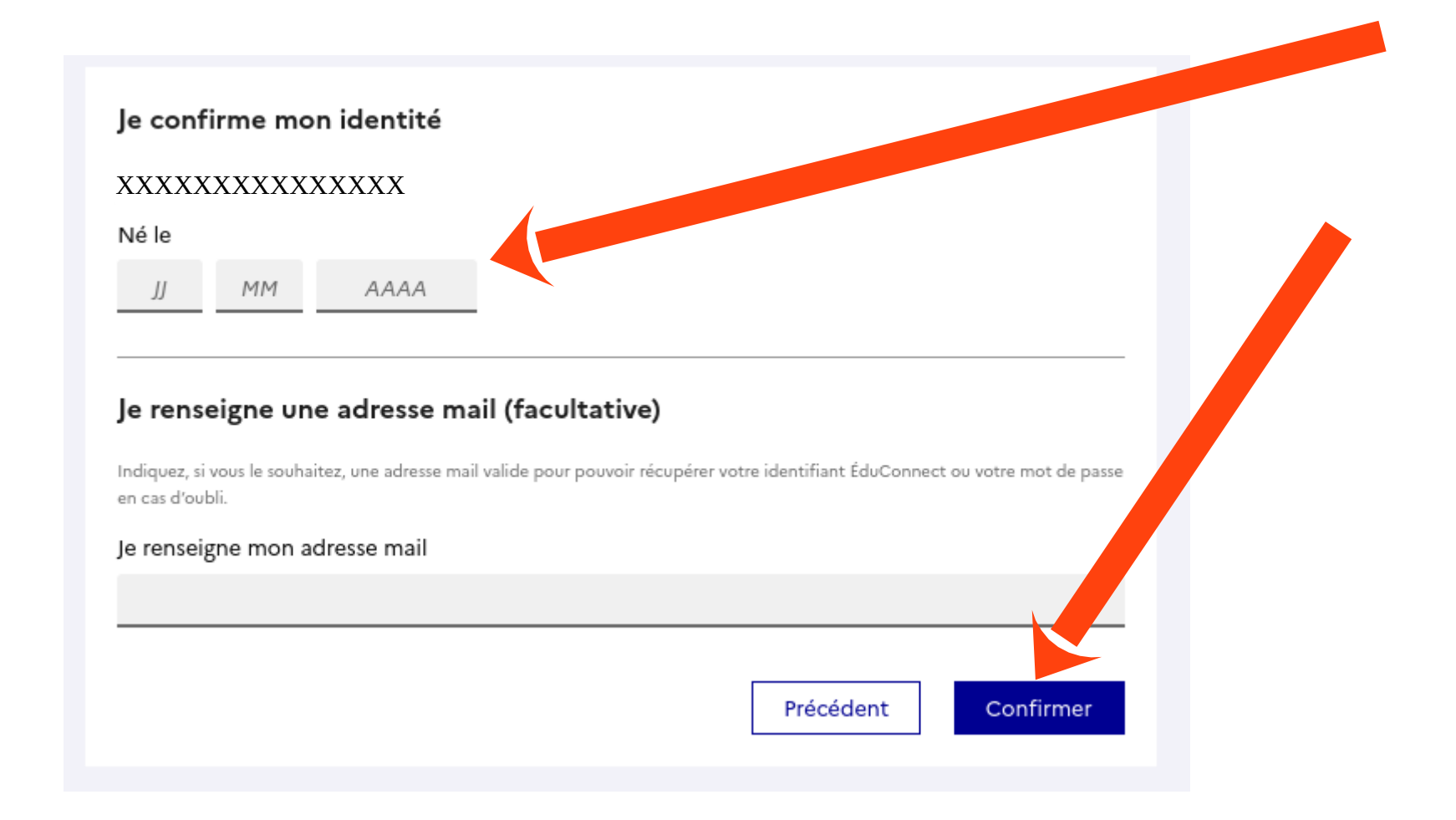

#### Étape 8 : accéder aux services

ရရှိ Élève

#### Activation du compte

#### Votre compte a été activé avec succès

Notez votre identifiant ÉduConnect. Vous en aurez besoin pour votre prochaine connexion.

XXXXXXXXXXXXXXXXX

Vous pourrez modifier votre mot de passe et votre adresse mail dans votre compte ÉduConnect.

Accéder à mes services

## Étape 9 : vous êtes connecté

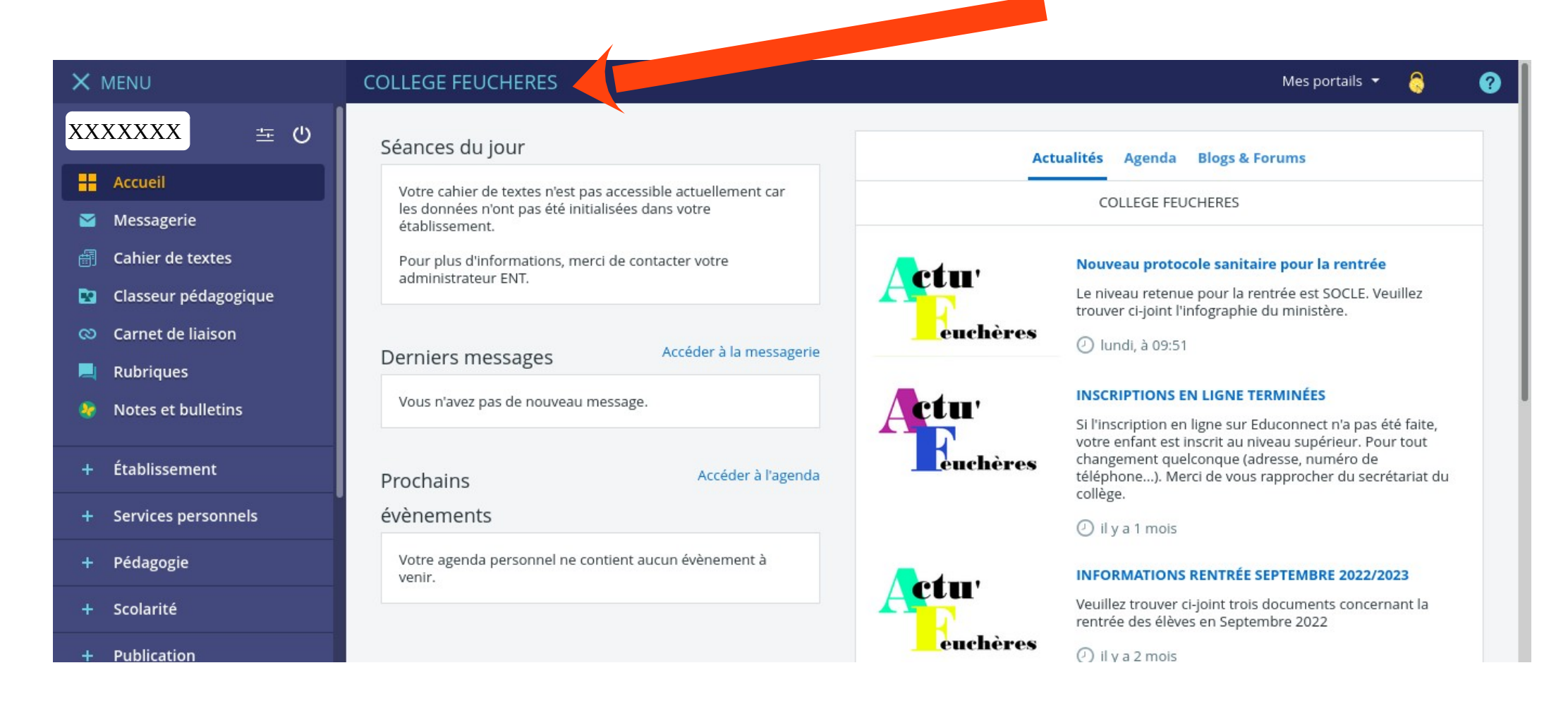